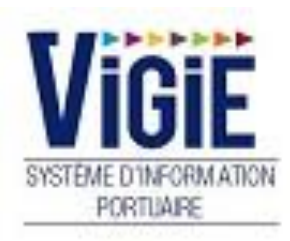

# Module Droits de port Bureau Douanes

## Configuration de votre ordinateur

#### URL de connexion : https://strasbourg.vigiesip.eu

Avant de pouvoir naviguer sur VIGIEsip, il est impératif que les fenêtres pop-up soient autorisées pour le site. Cette option n'est pas forcément activée par défaut dans votre navigateur Internet. Merci de vous rapprocher de votre administrateur réseau afin qu'il active cette fonctionnalité, si elle ne l'est pas, ou de procéder ainsi :

- Sélectionner le menu « options » de votre navigateur :

| G Google X                                | + Annual Annual Annua | Contraction of the second second |                    |                                                                                     |                     | x                 |
|-------------------------------------------|----------------------------------------------------------------------------------------------------|----------------------------------|--------------------|-------------------------------------------------------------------------------------|---------------------|-------------------|
| ← → ♂ ✿                                   | (i) 🔒 https://www.google.fr                                                                                                    | ⊘ ☆                              | Q Rechercher       |                                                                                     | III\ 🗊 🚦            |                   |
| 🗘 Les plus visités 🛛 m Débuter avec Firef | ox 🛛 {STRING Application 🔌 VIGIEsip - Liste des de 🚺 Galerie de composan                                                                                                    | t 🖨 Sites suggérés               | Ø                  | Se connecter à Sync                                                                 |                     | 7                 |
|                                           |                                                                                                    |                                  | O                  | Blocage de contenu                                                                  |                     |                   |
|                                           |                                                                                                    |                                  | ₽<br>8<br>9        | Nouvelle fenêtre<br>Nouvelle fenêtre de navigatio<br>Restaurer la session précédent | n privée Ctrl<br>te | Ctrl+N<br>(+Maj+P |
|                                           |                                                                                                    |                                  | :                  | Zoom –                                                                              | 100 % +             | · 2               |
|                                           |                                                                                                    |                                  |                    | Édition                                                                             | አ የ১                | Ê                 |
|                                           | Goo                                                                                                    | gle                              | ₩<br><b>*</b><br>* | Bibliothèque<br>Modules complémentaires<br>Options<br>Personnaliser                 | Ctrl                | ≻<br>+Maj+A       |
|                                           | 1                                                                                                    |                                  | 8                  | Ouvrir un fichier<br>Enregistrer sous<br>Imprimer                                   |                     | Ctrl+O<br>Ctrl+S  |
|                                           | Recherche Google                                                                                                    | J'ai de la chance                | Q<br>(1)           | Rechercher dans la page<br>Plus<br>Développement web<br>Aide                        |                     | Ctrl+F<br>><br>>  |
|                                           |                                                                                                    |                                  | Ċ                  | Quitter                                                                             | Ctrl-               | +Maj+Q            |

#### - Sélectionner le menu « vie privée et sécurité » :

| 🔅 Général              | Caméra                                                                                | P <u>a</u> ramètres |
|------------------------|---------------------------------------------------------------------------------------|---------------------|
|                        | July Microphone                                                                       | P <u>a</u> ramètres |
| Recharche              | Notifications En savoir plus                                                          | P <u>a</u> ramètres |
| Recherche              | Arrêter les notifications jusqu'au redémarrage de Firefox                             |                     |
| Vie privée et sécurité | ✓ Bloquer les fenêtres popup                                                          | Exceptions          |
| Compte Firefox         | Prévenir lorsque les sites essaient d'installer des modules complémentaires           | Exceptions          |
|                        | Empêcher les services d'accessibilité d'avoir accès à votre navigateur En savoir plus |                     |

- Ajouter une exception à l'item « bloquer les fenêtres popup » et cliquer sur « Autoriser » :

| Sites autorisés - Popups                                                                                                    | ×    |
|----------------------------------------------------------------------------------------------------|------|
| Vous pouvez indiquer les sites web autorisés à ouvrir des fenêtres popup. Saisissez l'adresse exacte du site que vous<br>souhaitez autoriser et cliquez sur Autoriser. |      |
| A <u>d</u> resse du site web                                                                                                    |      |
| https://strasbourg.vigiesip.eu                                                                                                    |      |
| Autori                                                                                                    | iser |

De plus, les navigateurs supérieurs à Internet Explorer 8, Mozilla Firefox 20 sont fortement recommandés.

## Sommaire

| PAGE 6  | Login                   | Saisie du Nom et du Mot de passe |
|---------|-------------------------|----------------------------------|
| PAGE 7  | Menu Douanes            | Détail des Rubriques             |
| PAGE 8  | DN – Bureau Douane      | MAJ/Visualisation des statuts    |
| PAGE 10 | DN – Recette Douane     | MAJ/Visualisation des statuts    |
| PAGE 12 | DN - Recouvrement       | MAJ/Visualisation des statuts    |
| PAGE 13 | DN - Archives           | Visualisation des statuts        |
| PAGE 14 | DSM – Bureau<br>Douane  | MAJ/Visualisation des statuts    |
| PAGE 16 | DSM – Recette<br>Douane | MAJ/Visualisation des statuts    |
| PAGE 18 | DSM - Archives          | Visualisation des statuts        |

Page : Login

| VIGIE<br>SYSTEME D'INFORMATION<br>PORTUAIRE<br>Bienvenue sur VIGIEsip |                                                                                                    |  |  |  |  |  |  |  |  |  |
|-----------------------------------------------------------------------|----------------------------------------------------------------------------------------------------|--|--|--|--|--|--|--|--|--|
| Entrez votre identifiant et votre mot de passe.                       | Pour des raisons de sécurité, veuillez vous déconnecter et fermer votre navigateur lorsque vous<br>avez fini d'accéder aux services authentifiés. |  |  |  |  |  |  |  |  |  |
| Identifiant:                                                          | Languages:                                                                                                    |  |  |  |  |  |  |  |  |  |
|                                                                       | French English Spanish                                                                                                    |  |  |  |  |  |  |  |  |  |
| Mot de passe:                                                         |                                                                                                    |  |  |  |  |  |  |  |  |  |
| SE CONNECTER EFFACER                                                  |                                                                                                    |  |  |  |  |  |  |  |  |  |
| Mot de passe oublié?                                                  |                                                                                                    |  |  |  |  |  |  |  |  |  |

#### □ <u>NOTA</u>:

Les paramètres de connexion sont fournis par l'administrateur. Pour demander un nouveau mot de passe, vous pouvez cliquer sur « Mot de passe oublié ». Un email vous sera envoyé pour se faire.

#### □ <u>NOTA</u>:

L'accès au module « Droits de port » se fait par le lien de menu « Droits de port ».

#### Menu DOUANES : Détail des Rubriques

#### DN - Bureau Douane

DN avec le statut « VISA DECLARANT »

## DN - Recette Douane

DN avec le statut « VISA BUREAU DOUANE »

## DN - Recouvrement

DN avec le statut « EN ATTENTE RECOUVREMENT »

#### **DN** - Archives

DN avec le statut « VISA RECETTE DOUANE »

## DSM - Bureau Douane

DSM avec le statut « VISA DECLARANT »

## DSM - Recette Douane

DSM avec le statut « VISA BUREAU DOUANE»

## **DSM** - Archives

DSM avec le statut « VISA RECETTE DOUANE »

## **DN** - Bureau Douane

Après validation de l'armateur puis du Port de Strasbourg, la DN est affichée dans la liste des DN « bureau Douane » :

| Visas DN en attent | e ok douane       |                |                  |                 |                  |                     |                     |                     |                     |   |
|--------------------|-------------------|----------------|------------------|-----------------|------------------|---------------------|---------------------|---------------------|---------------------|---|
|                    |                   |                |                  |                 |                  |                     |                     |                     | ▼ Filtres et tris   |   |
| Année √<br>≎       | N° Croisiere<br>♀ | N° ENI ∕7<br>≎ | Nom Bateau 🍸 🗘   | Pavillon Ƴ<br>▲ | Compagnie ∨<br>≎ | Mois $\gamma$ \$    | N° déclaration<br>♀ | OK déclarant<br>♀   | OK port ♀ ≎         | ſ |
| 2018               | 0034              | 01823029       | FRANCE           | FRANCE          |                  | 01/01/0001<br>00:00 | 1800340001          | 10/09/2018 17:41:36 | 11/09/2018 11:10:49 |   |
| 2018               | 0026              | 01822845       | DOUCE FRANCE     | FRANCE          |                  | 01/01/0001<br>00:00 | 1800260001          | 10/09/2018 17:41:45 | 11/09/2018 11:10:58 |   |
| 2018               | 0021              | 01822874       | MONET            | FRANCE          |                  | 01/01/0001<br>00:00 | 1800210001          | 10/09/2018 17:42:02 | 11/09/2018 11:02:29 |   |
| 2018               | 0011              | 01823119       | LEONARD DE VINCI | FRANCE          |                  | 01/01/0001<br>00:00 | 1800110001          | 10/09/2018 17:42:34 | 11/09/2018 11:02:13 |   |
| 2018               | 0022              | 01822624       | LAFAYETTE        | FRANCE          |                  | 01/01/0001<br>00:00 | 1800220001          | 10/09/2018 17:41:52 | 11/09/2018 11:02:03 |   |
| 2018               | 0020              | 01822744       | LA BOHEME        | FRANCE          |                  | 01/01/0001<br>00:00 | 1800200001          | 10/09/2018 17:42:19 | 11/09/2018 11:01:39 |   |
| 2018               | 0013              | 04800250       | CARMEN           | PAYS BAS        |                  | 01/01/0001<br>00:00 | 1800130001          | 10/09/2018 18:05:53 | 11/09/2018 11:11:44 |   |
| 2018               | 0028              | 2 007 993      | REX RHENI        | PAYS BAS        |                  | 01/01/0001<br>00:00 | 1800280001          | 10/09/2018 17:59:46 | 11/09/2018 11:12:07 |   |

Cette liste se compose de 10 colonnes :

- Année : année de la DN
- N° croisière : référence VIGIE
- N° ENI : n° du bateau
- Nom bateau
- Pavillon : pavillon du bateau
- Compagnie : nom de l'armateur du bateau
- Mois de la DN
- N° déclaration
- VISA déclarant : date du VISA déclarant
- VISA PAS : date du VISA Port de Strasbourg

#### En double-cliquant sur la ligne de la DN, la page de la déclaration s'ouvre :

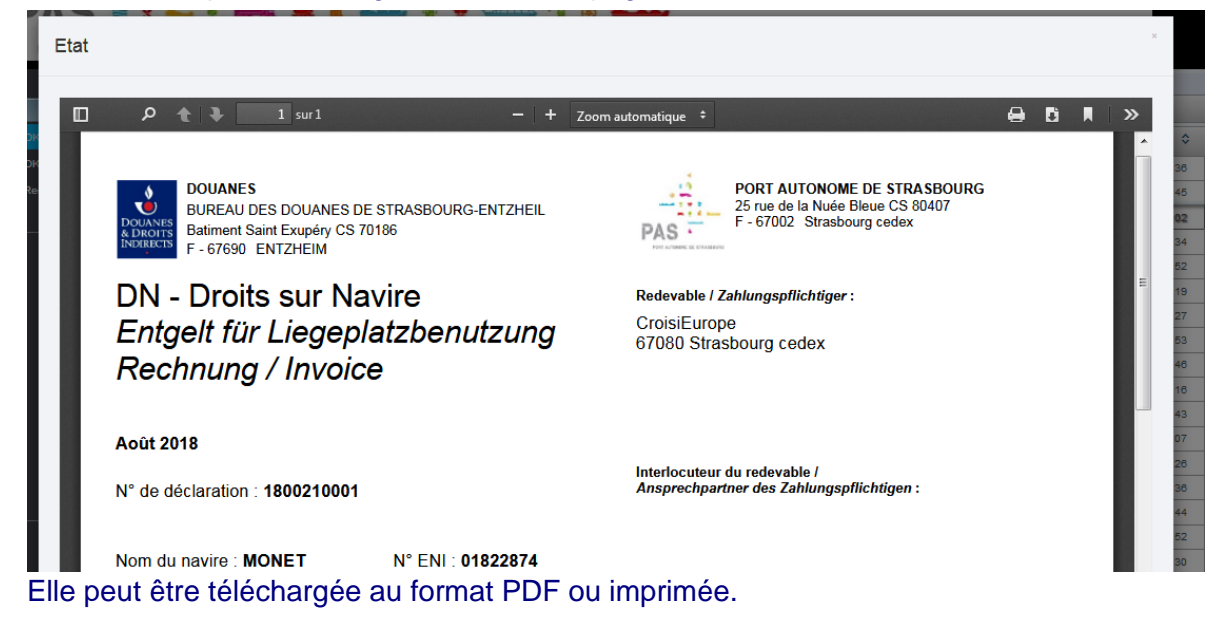

En bas de la page, le bouton « VISA BUREAU DOUANE » permet d'apposer le statut « VISA BUREAU DOUANE » à la déclaration :

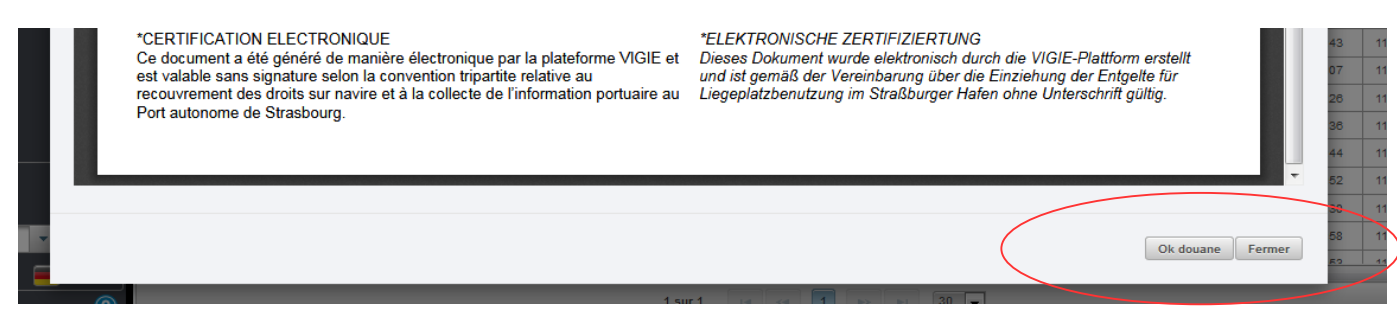

Après cette action, la DN bascule automatiquement dans la liste des DN « Recette Douane ».

Après validation du « VISA BUREAU DOUANE », la DN est affichée dans la liste des DN « Recette Douane » :

| Visas DN en atte | Visas DN en attente ok comptable |               |                          |                 |                   |                     |                     |                        |                        |                        |  |  |  |
|------------------|----------------------------------|---------------|--------------------------|-----------------|-------------------|---------------------|---------------------|------------------------|------------------------|------------------------|--|--|--|
|                  |                                  |               |                          |                 |                   |                     |                     |                        |                        |                        |  |  |  |
| Année Ƴ<br>▲     | N° Croisiere<br>♀                | N° ENI ∕<br>≎ | Nom Bateau 🛛 🗘           | Pavillon ∀<br>≎ | Compagnie ∀<br>\$ | Mois $\gamma$ 🗘     | N° déclaration<br>♀ | OK déclarant<br>♀      | OK Port ∀ \$           | OK douane ♀<br>≎       |  |  |  |
| 2018             | 0006                             | 01823029      | FRANCE                   | FRANCE          |                   | 01/01/0001<br>00:00 | 1800060001          | 10/09/2018<br>17:42:42 | 11/09/2018<br>10:58:36 | 08/11/2018<br>13:28:23 |  |  |  |
| 2018             | 0001                             | 04305170      | WEINLAND BADEN           | ALLEMAGNE       |                   | 01/01/0001<br>00:00 | 1800010001          | 10/09/2018<br>17:33:14 | 11/09/2018<br>11:02:45 | 18/09/2018<br>17:19:54 |  |  |  |
| 2018             | 0004                             | 02330846      | AVALON AFFINITY          | ALLEMAGNE       |                   | 01/01/0001<br>00:00 | 1800040001          | 10/09/2018<br>17:57:20 | 11/09/2018<br>11:09:02 | 17/10/2018<br>14:18:54 |  |  |  |
| 2018             | 0005                             | 02335906      | AVALON<br>TRANQUILITY II | ALLEMAGNE       |                   | 01/01/0001<br>00:00 | 1800050001          | 10/09/2018<br>17:57:06 | 11/09/2018<br>11:10:30 | 17/10/2018<br>14:35:43 |  |  |  |
| 2018             | 0037                             | 09948006      | SELECT BELLEJOUR         | SUISSE          |                   | 01/01/0001<br>00:00 | 1800370001          | 10/09/2018<br>18:01:58 | 11/09/2018<br>11:10:16 | 13/09/2018<br>14:29:43 |  |  |  |

Cette liste se compose de 11 colonnes :

- Année : année de la DN
- N° croisière : référence VIGIE
- N° ENI : n° du bateau
- Nom bateau
- Pavillon : pavillon du bateau
- Compagnie : nom de l'armateur du bateau
- Mois de la DN
- N° déclaration
- VISA déclarant : date du VISA déclarant
- VISA PAS : date du VISA Port de Strasbourg
- VISA BUREAU DOUANE : date du VISA BUREAU DOUANE

En double-cliquant sur la ligne de la DN, la page de la déclaration s'ouvre :

| Etat |                                                                                                    |                                                                                               |    |              | × |
|------|----------------------------------------------------------------------------------------------------|-----------------------------------------------------------------------------------------------|----|--------------|---|
|      | 𝒫   ▲   ▲   I   I | Zoom automatique 💲                                                                            | 00 | <b>■</b>   ≫ |   |
|      | DOUANES<br>BUREAU DES DOUANES DE STRASBOURG-ENTZHEIL<br>Batiment Saint Exupéry CS 70186<br>F - 67690 ENTZHEIM                                                                                                    | PORT AUTONOME DE STRASBOURG<br>25 rue de la Nuée Bleue CS 80407<br>F - 67002 Strasbourg cedex |    |              |   |
|      | DN - Droits sur Navire<br>Entgelt für Liegeplatzbenutzung<br>Rechnung / Invoice                                                                                                    | Redevable / Zahlungspflichtiger :<br>CroisiEurope<br>67080 Strasbourg cedex                   |    | E            |   |
|      | Août 2018<br>N° de déclaration : 1800210001                                                                                                    | Interlocuteur du redevable /<br>Ansprechpartner des Zahlungspflichtigen :                     |    |              |   |
|      | Nom du navire : MONET N° ENI : 01822874                                                                                                    |                                                                                               |    |              |   |

Elle peut être téléchargée au format PDF ou imprimée.

En bas de la page, le bouton « EN ATTENTE RECOUVREMENT » permet d'apposer le statut « EN ATTENTE RECOUVREMENT » à la déclaration :

| L | recouvrement des droits sur navire et a la collecte de l'information portuaire au Liegeplatzbenutzung im Straisburger maien onne Onterscrimt guiug.<br>Port autonome de Strasbourg. | Ŧ           |
|---|----------------------------------------------------------------------------------------------------|-------------|
|   |                                                                                                    | ment Fermer |

Après cette action, la DN bascule automatiquement dans la liste des DN « Recouvrement ».

#### **DN** - Recouvrement

Après validation du « EN ATTENTE RECOUVREMENT », la DN est affichée dans la liste des DN « Recouvrement » :

| /isas DN en attente de recouvrement |           |                |                   |            |             |              |                |                     |                |                  |                                |   |
|-------------------------------------|-----------|----------------|-------------------|------------|-------------|--------------|----------------|---------------------|----------------|------------------|--------------------------------|---|
|                                     |           |                |                   |            |             |              |                |                     |                |                  | ▼ Filtres et tris              |   |
| Année Ƴ<br>≎                        | N° Escale | Λ \$<br>Ν. ΕΝΙ | Nom Bateau<br>∀ ≎ | Pavillon ∀ | Compagnie ∀ | Mois Ƴ<br>\$ | N° déclaration | OK déclarant<br>√ ≎ | OK Port<br>∀ ≎ | OK douane<br>√ ≎ | En attente recouvrement<br>√ ≎ |   |
| Liste vide                          |           |                |                   |            |             |              |                |                     |                | -                |                                | ] |
|                                     |           |                |                   |            |             |              |                |                     |                |                  |                                |   |

Cette liste se compose de 12 colonnes :

- Année : année de la DN
- N° croisière : référence VIGIE
- N° ENI : n° du bateau
- Nom bateau
- Pavillon : pavillon du bateau
- Compagnie : nom de l'armateur du bateau
- Mois de la DN
- N° déclaration
- VISA déclarant : date du VISA déclarant
- VISA PAS : date du VISA Port de Strasbourg
- VISA BUREAU DOUANE : date du VISA BUREAU DOUANE
- en attente recouvrement : date du statut en attente recouvrement

En double-cliquant sur la ligne de la DN, la page de la déclaration s'ouvre :

| Etat                                                                                                    |                                                                                                    |   |   | × |
|----------------------------------------------------------------------------------------------------|----------------------------------------------------------------------------------------------------|---|---|---|
| DOUANES<br>BUREAU DES DOUANES DE STRASBOURG<br>Batiment Saint Exupéry CS 70186<br>F - 67690 ENTZHEIM<br>DN - Droits sur Navire<br>Entgelt für Liegeplatzbenu<br>Rechnung / Invoice | - + Zoom automatique +   S-ENTZHEIL PORT AUTONOME DE STRASBOURG<br>25 rue de la Nuée Bleue CS 80407<br>F - 67002 Strasbourg cedex   Redevable / Zahlungspflichtiger :<br>CroisiEurope<br>67080 Strasbourg cedex | 9 | D |   |
| Août 2018<br>N° de déclaration : 1800210001<br>Nom du navire : MONET N° ENI : 0'                                                                                                   | Interlocuteur du redevable /<br>Ansprechpartner des Zahlungspflichtigen :<br>1822874                                                                                                    |   |   |   |

Elle peut être téléchargée au format PDF ou imprimée.

## **DN -** Archives

## Après validation du « VISA RECETTE DOUANE » par le bureau de la Recette Régionale, la DN est affichée dans la liste des DN « Archives » :

| Visas DN a      | rchivés               |               |                     |            |                 |                     |                         |                        |                        |                        |                        |                        |                      |   |
|-----------------|-----------------------|---------------|---------------------|------------|-----------------|---------------------|-------------------------|------------------------|------------------------|------------------------|------------------------|------------------------|----------------------|---|
|                 |                       |               |                     |            |                 |                     |                         |                        |                        |                        |                        |                        | ▼ Filtres et tris    |   |
| Année<br>Ƴ<br>≎ | N°<br>Croisiere<br>∀≎ | A ≎<br>N° ENI | Nom Bateau<br>Ƴ≎    | Pavillon ∀ | Compagnie<br>Ƴ≎ | Mois Ƴ<br>\$        | N°<br>déclaration<br>∀≎ | OK<br>déclarant<br>∀≎  | ok pas<br>∀≎           | OK douane<br>√ ≎       | Recouvrement<br>⋎≎     | Ok<br>Comptable<br>∀≎  | Remboursement<br>♀ ≎ | - |
| 2018            | 0014                  | 7 001 647     | ROYAL<br>CROWN      | ALLEMAGNE  |                 | 01/01/0001<br>00:00 | 1800140001              | 10/09/2018<br>17:54:53 | 11/09/2018<br>10:43:12 | 18/09/2018<br>17:21:06 |                        | 07/11/2018<br>11:07:40 |                      |   |
| 2018            | 0018                  | 04804710      | BRABANT             | AUTRICHE   |                 | 01/01/0001<br>00:00 | 1800180001              | 10/09/2018<br>17:53:07 | 11/09/2018<br>11:03:51 | 08/11/2018<br>09:48:23 | 08/11/2018<br>09:48:56 | 08/11/2018<br>09:52:49 |                      |   |
| 2018            | 0029                  | 07001702      | BELLRIVA            | PAYS BAS   |                 | 01/01/0001<br>00:00 | 1800290001              | 10/09/2018<br>17:43:43 | 11/09/2018<br>11:12:34 | 13/09/2018<br>14:29:04 |                        | 13/09/2018<br>14:50:54 |                      |   |
| 2018            | 0035                  | 01831335      | GERARD<br>SCHMITTER | FRANCE     |                 | 01/01/0001<br>00:00 | 1800350001              | 10/09/2018<br>17:41:28 | 11/09/2018<br>11:10:41 | 08/11/2018<br>09:48:33 | 08/11/2018<br>09:49:02 | 08/11/2018<br>09:53:01 |                      |   |
| 2018            | 0036                  | 02330846      | AVALON<br>AFFINITY  | ALLEMAGNE  |                 | 01/01/0001<br>00:00 | 1800360001              | 10/09/2018<br>17:56:56 | 11/09/2018<br>11:09:13 | 08/11/2018<br>09:48:16 | 08/11/2018<br>09:48:50 | 08/11/2018<br>09:53:13 |                      |   |

#### Cette liste se compose de 14 colonnes :

- Année : année de la DN
- N° croisière : référence VIGIE
- N° ENI : n° du bateau
- Nom bateau
- Pavillon : pavillon du bateau
- Compagnie : nom de l'armateur du bateau
- Mois de la DN
- N° déclaration
- VISA déclarant : date du VISA déclarant
- VISA PAS : date du VISA Port de Strasbourg
- VISA BUREAU DOUANE : date du VISA BUREAU DOUANE
- En attente recouvrement : date du statut en attente recouvrement
- VISA RECETTE DOUANE : date du VISA RECETTE DOUANE

#### En double-cliquant sur la ligne de la DN, la page de la déclaration s'ouvre :

| ρ 🕇 🖡 1 sur1 - + Ζ                                                                                            | pom automatique 🗧 🕈                                                                           | ₿ | Dì |  |
|----------------------------------------------------------------------------------------------------|-----------------------------------------------------------------------------------------------|---|----|--|
| DOUANES<br>BUREAU DES DOUANES DE STRASBOURG-ENTZHEIL<br>Batiment Saint Exupéry CS 70186<br>F - 67690 ENTZHEIM | PORT AUTONOME DE STRASBOURG<br>25 rue de la Nuée Bleue CS 80407<br>F - 67002 Strasbourg cedex |   |    |  |
| DN - Droits sur Navire<br>Entgelt für Liegeplatzbenutzung<br>Rechnung / Invoice                               | Redevable / Zahlungspflichtiger :<br>CroisiEurope<br>67080 Strasbourg cedex                   |   |    |  |
| <b>Août 2018</b><br>N° de déclaration : <b>1800210001</b>                                                     | Interlocuteur du redevable /<br>Ansprechpartner des Zahlungspflichtigen :                     |   |    |  |

Elle peut être téléchargée au format PDF ou imprimée.

## **DSM** - Bureau Douane

Après validation du redevable, la DSM est affichée dans la liste des DSM « Bureau Douane » :

| DSM en attente accusé réception Douanes |                    |                |                  |                     |            |                   |                  |                       |                            |                          |                        |                         |                                   |                        |   |
|-----------------------------------------|--------------------|----------------|------------------|---------------------|------------|-------------------|------------------|-----------------------|----------------------------|--------------------------|------------------------|-------------------------|-----------------------------------|------------------------|---|
|                                         |                    |                |                  |                     |            |                   |                  |                       |                            |                          |                        |                         |                                   | ▼ Filtres et tris      |   |
| Année<br>∀≎                             | N°<br>Escale<br>∀≎ | Sens<br>Ƴ<br>≎ | N° ENI<br>N° ENI | Nom<br>Bateau<br>∀≎ | Pavillon 🏹 | Client<br>VIGIE ⋎ | Redevable<br>∀\$ | Client<br>final<br>∀≎ | Moyen de<br>paiement<br>∀≎ | Date poste à<br>quai ♀ ≎ | Poste à<br>quai ♂<br>≎ | N°<br>déclaration<br>√≎ | N° déclaration<br>mensuel ∵Y<br>≎ | OK<br>déclarant<br>Ƴ≎  | - |
| 2018                                    |                    |                |                  |                     |            |                   | DANSNL           |                       |                            |                          |                        |                         | 20180002                          |                        |   |
| 2018                                    | 6007               | s              | 02318122         | IDEAAL              | ALLEMAGNE  | CARGILL           | CARGILL          | CLF5                  | CPT                        | 13/10/2018<br>00:00      | STG-<br>PAS_TCN        | 1860070014              |                                   | 25/10/2018<br>15:28:08 |   |
| 2018                                    | 6007               | E              | 02318122         | IDEAAL              | ALLEMAGNE  | CARGILL           | CARGILL          | CLF5                  | CPT                        | 13/10/2018<br>00:00      | STG-<br>PAS_TCN        | 1860070013              |                                   | 25/10/2018<br>15:30:20 |   |

Cette liste se compose de 15 colonnes :

- Année : année de la DSM
- N° escale : référence VIGIE
- Sens : sens de l'opération si c'est une DSM unitaire
- N° ENI : n° du bateau si c'est une DSM unitaire
- Nom bateau : affiché si c'est une DSM unitaire
- Pavillon : pavillon du bateau si c'est une DSM unitaire
- Client VIGIE : nom de l'utilisateur client VIGIE à l'origine de la DSM
- Redevable : redevable de la DSM
- Client final : client final de la DSM si c'est une DSM unitaire
- Date de poste à quai : date de l'opération ou mois de la DSM si c'est une DSM mensuelle
- N° déclaration : si c'est une DSM unitaire
- N° déclaration mensuel : si c'est une DSM mensuelle
- VISA déclarant : date du VISA déclarant

En double-cliquant sur la ligne de la DSM, la page de la déclaration s'ouvre :

| п                                                            | 0 4                        |                                | 1 sur 2                                                           |                                                   | -   + -                                                                                                  | loom sutomati                                                                                 |                                                                                                    |         |          |          |     |               |                  |  |
|--------------------------------------------------------------|----------------------------|--------------------------------|-------------------------------------------------------------------|---------------------------------------------------|----------------------------------------------------------------------------------------------------|-----------------------------------------------------------------------------------------------|----------------------------------------------------------------------------------------------------|---------|----------|----------|-----|---------------|------------------|--|
| D                                                            | OUANES<br>DROITS<br>DROITS | BURE<br>BURE<br>Batim<br>F-676 | EAU DE STRASE<br>EAU DE DOUANI<br>ent Saint Exupér<br>90 ENTZHEIM | BOURG-ENTZHEIM<br>ES DE STRASBOURG-<br>y CS 70186 | ENTZHEIM                                                                                                 | PORT AUTONOME DE STRASBOURG<br>25 rue de la Nuée Bleue CS 80407<br>F - 67002 Strasbourg cedex |                                                                                                    |         |          |          |     |               |                  |  |
| DSM - Droits sur Marchandises<br>Ufergeld Rechnung / Invoice |                            |                                |                                                                   |                                                   |                                                                                                    |                                                                                               | Redevable / Zahlungspflichtiger :<br>Isabelle LUDWIG<br>11 rue de saint Malo<br>67025 STRASBOURG Cedex<br>FRANCE |         |          |          |     |               |                  |  |
| N                                                            | ° de dé                    | clarat                         | ion : 18600700                                                    | )14                                               |                                                                                                    | N° T                                                                                          | VA Intra : F                                                                                                    | R123456 | 678910   |          |     |               |                  |  |
| P                                                            | oste de                    | charg                          | ement : STG-P                                                     | AS_TCN                                            | Interlocuteur du redevable /<br>Ansprechpartner des Zahlungspflichtigen :<br>Isabelle_Ludwig@cargill.com |                                                                                               |                                                                                                    |         |          |          |     |               |                  |  |
| Date a<br>dé                                                 | arrivée /<br>part          | E/S                            | Bateau / ENI                                                      | Marchandise<br>Origine / Dest.<br>Marchandise     | Client / Réf Clien<br>/ N°TVA Intra                                                                      | NST                                                                                           | Tonnage                                                                                                    | Taux    | Remise % | Tarif HT | TVA | Code<br>Réf D | TVA* /<br>)ouane |  |
|                                                              |                            |                                |                                                                   | Agrumes frais ou                                  | 1                                                                                                    | 1                                                                                             |                                                                                                    |         |          |          |     |               |                  |  |

Elle peut être téléchargée au format PDF ou imprimée.

En bas de la page, le bouton « VISA BUREAU DOUANE » permet d'apposer le statut « VISA BUREAU DOUANE » à la déclaration :

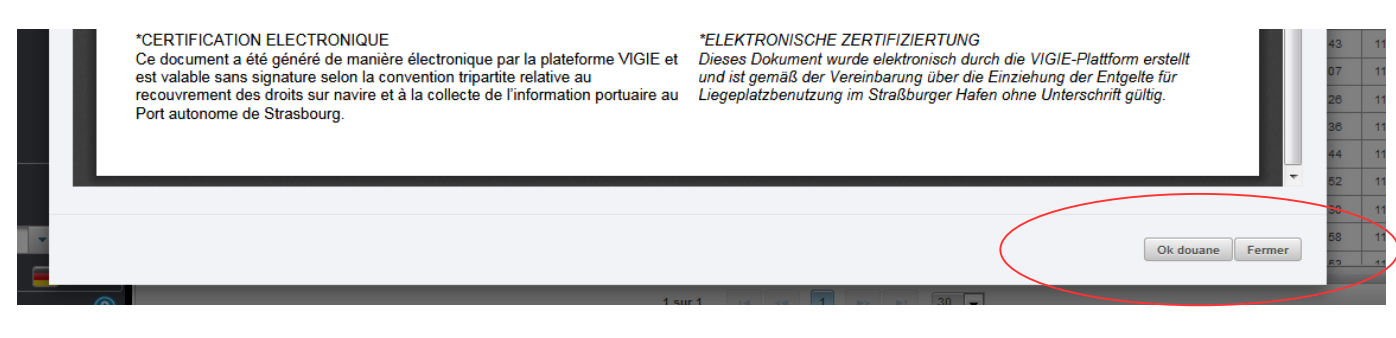

Après cette action, la DSM bascule automatiquement dans la liste des DSM « Recette Douane ».

Après validation du « VISA BUREAU DOUANE », la DSM est affichée dans la liste des DSM « Recette Douane » :

| DSM en at       | tente de pai      | iement         |               |                   |                  |                           |           |                        |                               |                                |                              |                          |                                     |                        |                        |          |  |
|-----------------|-------------------|----------------|---------------|-------------------|------------------|---------------------------|-----------|------------------------|-------------------------------|--------------------------------|------------------------------|--------------------------|-------------------------------------|------------------------|------------------------|----------|--|
|                 |                   |                |               |                   |                  |                           |           |                        |                               |                                |                              |                          |                                     | ▼ Filtres et tris      |                        |          |  |
| Année<br>Ƴ<br>≎ | N°<br>Escale<br>℃ | Sens<br>Ƴ<br>≎ | ∆ ≎<br>N° ENI | Nom Bateau<br>Ƴ ≎ | Pavillon<br>Y \$ | Client<br>VIGIE<br>♀<br>≎ | Redevable | Client<br>final Ƴ<br>≎ | Moyen<br>de<br>paiement<br>Ƴ≎ | Date poste<br>à quai ∵\7<br>\$ | Poste à<br>quai ⋎<br>≎       | N°<br>déclaration<br>∀\$ | N°<br>déclaration<br>mensuel<br>√ ≎ | OK<br>déclarant<br>∀≎  | OK douane<br>√ ≎       | v<br>red |  |
| 2018            | 6013              | E              | 06002693      | CASABLANCA        | BELGIQUE         | METAL                     | METAL     | BOLLORE                | CRED                          | 22/10/2018<br>00:00            | BEI-<br>ROQUETTE<br>FRERES 2 | 1860130023               |                                     | 25/10/2018<br>16:33:11 | 25/10/2018<br>16:33:11 |          |  |
| 2018            | 6011              | E              | 01822858      | BAMBI             | FRANCE           | METAL                     | METAL     | METAL                  | CRED                          | 18/10/2018<br>00:00            | STG-<br>SOPREMA              | 1860110018               |                                     | 24/10/2018<br>08:20:04 | 24/10/2018<br>08:20:04 |          |  |
| 2018            | 6011              | s              | 01822858      | BAMBI             | FRANCE           | METAL                     | METAL     | METAL                  | CRED                          | 19/10/2018<br>00:00            | STG-<br>SOPREMA              | 1860110019               |                                     | 24/10/2018<br>08:20:16 | 24/10/2018<br>08:20:16 |          |  |
| 2018            | 6012              | s              | 05700780      | AGGSTEIN          | AUTRICHE         | METAL                     | METAL     | CLF5                   | CRED                          | 11/10/2018<br>00:00            | LAU-<br>COMPTOIR<br>AGRICOLE | 1860120022               |                                     | 24/10/2018<br>15:44:09 | 24/10/2018<br>15:44:09 |          |  |
| 2018            | 6012              | E              | 05700780      | AGGSTEIN          | AUTRICHE         | METAL                     | METAL     | CLF1                   | CRED                          | 11/10/2018<br>00:00            | LAU-<br>COMPTOIR<br>AGRICOLE | 1860120021               |                                     | 24/10/2018<br>15:40:02 | 24/10/2018<br>15:40:02 |          |  |

Cette liste se compose de 17 colonnes :

- Année : année de la DSM
- N° escale : référence VIGIE
- Sens : sens de l'opération si c'est une DSM unitaire
- N° ENI : n° du bateau si c'est une DSM unitaire
- Nom bateau : affiché si c'est une DSM unitaire
- Pavillon : pavillon du bateau si c'est une DSM unitaire
- Client VIGIE : nom de l'utilisateur client VIGIE à l'origine de la DSM
- Redevable : redevable de la DSM
- Client final : client final de la DSM si c'est une DSM unitaire
- Date de poste à quai : date de l'opération ou mois de la DSM si c'est une DSM mensuelle
- N° déclaration : si c'est une DSM unitaire
- N° déclaration mensuel : si c'est une DSM mensuelle
- VISA déclarant : date du VISA déclarant
- VISA BUREAU DOUANE : date du VISA BUREAU DOUANE
- VISA DSM MENSUELLE: date du statut « VISA DSM MENSUELLE» pour les DSM mensuelle vrac

En double-cliquant sur la ligne de la DSM, la page de la déclaration s'ouvre :

| م 🛛                              | t I I                       | 1 sur 2                                                             |                                                  | - + za                                                                                                    | oom automati                 | que ÷   |      |          |          | (   | 8 6           |                 |
|----------------------------------|-----------------------------|---------------------------------------------------------------------|--------------------------------------------------|----------------------------------------------------------------------------------------------------|------------------------------|---------|------|----------|----------|-----|---------------|-----------------|
| DOUANES<br>& DROITS<br>INDERECTS | BUR<br>BUR<br>Batin<br>F-67 | EAU DE STRASE<br>EAU DE DOUANE<br>tent Saint Exupér<br>590 ENTZHEIM | OURG-ENTZHEIM<br>ES DE STRASBOURG-<br>y CS 70186 | PORT AUTONOME DE STRASBOURG<br>25 rue de la Nuée Bleue CS 80407<br>F - 67002 Strasbourg cedex                    |                              |         |      |          |          |     |               |                 |
| DSN<br>Ufer                      | 1 -<br>gel                  | Droits si<br>d Rechr                                                | ur Marchar<br>nung / Invo                        | Redevable / Zahlungspflichtiger :<br>Isabelle LUDWIG<br>11 rue de saint Malo<br>67025 STRASBOURG Cedex<br>FRANCE |                              |         |      |          |          |     |               |                 |
| N° de d                          | eclara                      | tion : 18600700                                                     | 14                                               |                                                                                                    | N° TVA Intra : FR12345678910 |         |      |          |          |     |               |                 |
| Poste de                         | e charç                     | gement : STG-P                                                      | AS_TCN                                           | Interlocuteur du redevable /<br>Ansprechpartner des Zahlungspflichtigen :<br>Isabelle Ludwig@carqill.com         |                              |         |      |          |          |     |               |                 |
| Date arrivée<br>départ           | E/S                         | Bateau / ENI                                                        | Marchandise<br>Origine / Dest.<br>Marchandise    | Client / Réf Client<br>/ N°TVA Intra                                                                             | NST                          | Tonnage | Taux | Remise % | Tarif HT | TVA | Code<br>Réf D | TVA* /<br>ouane |
| 11                               | +                           |                                                                     | Agrumes frais ou                                 |                                                                                                    |                              |         |      |          |          |     |               |                 |

Elle peut être téléchargée au format PDF ou imprimée.

## **DSM** - Archives

Après validation du « VISA RECETTE DOUANE» par le bureau de la Recette Régionale, la DSM est affichée dans la liste des DSM « Archives » :

| DSM archiv      | 3M archivées           |                 |                |                         |                 |                      |                   |                            |                               |                                 |                         |                         |                                    |                        |                        |                            |                        |                  |   |
|-----------------|------------------------|-----------------|----------------|-------------------------|-----------------|----------------------|-------------------|----------------------------|-------------------------------|---------------------------------|-------------------------|-------------------------|------------------------------------|------------------------|------------------------|----------------------------|------------------------|------------------|---|
|                 | ▼ Filtres et tris      |                 |                |                         |                 |                      |                   |                            |                               |                                 |                         |                         |                                    |                        |                        |                            |                        |                  |   |
| Année<br>Ƴ<br>≎ | N°<br>Escale<br>√<br>≎ | Sens<br>Ƴ<br>\$ | N°<br>ENI<br>♀ | Nom<br>Bateau<br>Ƴ<br>≎ | Pavillon<br>∀ ≎ | Client<br>VIGIE<br>♀ | Redevable<br>♂ \$ | Client<br>final<br>♀<br>\$ | Moyen<br>de<br>paiement<br>∀≎ | Date<br>poste<br>à<br>quai<br>♀ | Poste<br>à<br>quai<br>Ƴ | N°<br>déclaration<br>Ƴ≎ | N°<br>déclaration<br>mensuel<br>Ƴ≎ | OK<br>déclarant<br>∀ ≎ | OK<br>douane<br>∀<br>≎ | Valide<br>redevable<br>♀ ≎ | Ok<br>Comptable<br>∀   | Rembourser<br>∀≎ | * |
| 2018            |                        |                 |                |                         |                 |                      | DOW               |                            |                               |                                 |                         |                         | 20180001                           |                        |                        | 23/10/2018<br>15:50:32     | 07/11/2018<br>10:58:01 |                  |   |

Cette liste se compose de 19 colonnes :

- Année : année de la DSM
- N° escale : référence VIGIE
- Sens : sens de l'opération si c'est une DSM unitaire
- N° ENI : n° du bateau si c'est une DSM unitaire
- Nom bateau : affiché si c'est une DSM unitaire
- Pavillon : pavillon du bateau si c'est une DSM unitaire
- Client VIGIE : nom de l'utilisateur client VIGIE à l'origine de la DSM
- Redevable : redevable de la DSM
- Client final : client final de la DSM si c'est une DSM unitaire
- Date de poste à quai : date de l'opération ou mois de la DSM si c'est une DSM mensuelle
- N° déclaration : si c'est une DSM unitaire
- N° déclaration mensuel : si c'est une DSM mensuelle
- VISA déclarant : date du VISA déclarant
- VISA BUREAU DOUANE: date du VISA BUREAU DOUANE
- VISA DSM MENSUELLE: date du statut « VISA DSM MENSUELLE» pour les DSM mensuelle vrac
- VISA RECETTE DOUANE: date du VISA RECETTE DOUANE
- Remboursement : date de l'ajout par le Port de Strasbourg d'éléments de remboursement

Etat **D**i BUREAU DE STRASBOURG-ENTZHEIM PORT AUTONOME DE STRASBOURG BUREAU DE DOUANES DE STRASBOURG-ENTZHEIM Batiment Saint Exupéry CS 70186 F-67690 ENTZHEIM 25 rue de la Nuée Bleue CS 80407 F - 67002 Strasbourg cedex PAS Redevable / Zahlungspflichtiger : DSM - Droits sur Marchandises Isabelle LUDWIG 11 rue de saint Malo 67025 STRASBOURG Cedex FRANCE Ufergeld Rechnung / Invoice N° TVA Intra : FR12345678910 N° de déclaration : 1860070014 Interlocuteur du redevable / Poste de chargement : STG-PAS\_TCN Ansprechpartner des Zahlungspflichtigen : Isabelle Ludwig@cargill.com Marchandise Origine / Dest Marchandise Code TVA\* Réf Douane Date arrivée départ Client / Réf Clie / N°TVA Intra Remise % E/S Bateau / ENI NST Tonnage Taux Tarif HT TVA Agrumes frais ou Elle peut être téléchargée au format PDF ou imprimée.

En double-cliquant sur la ligne de la DSM, la page de la déclaration s'ouvre :